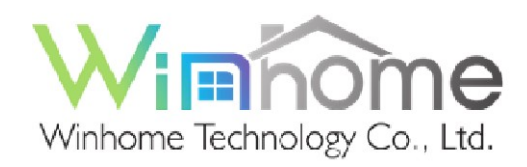

# WH-APP2

### ▶ 功能

- ▶ 搭配Winhome各式對講室內機、大門口機、管理機
- ▶ 可被大門口機及管理機呼叫
- ▶ 單戶可以註冊3組手機號碼至SIP server。使用QR code設定
- ▶ 單戶可以註冊10組手機號碼至室內機
- ▶ 登入SIP server與登入室內機可 以單獨運作,不影響彼此
- 可以設定及解除居家保全,室
   内機的保全警報訊息、返家通知,會透過推播傳遞給WH APP2
- ▶ 支援Android以及IOS雙系統

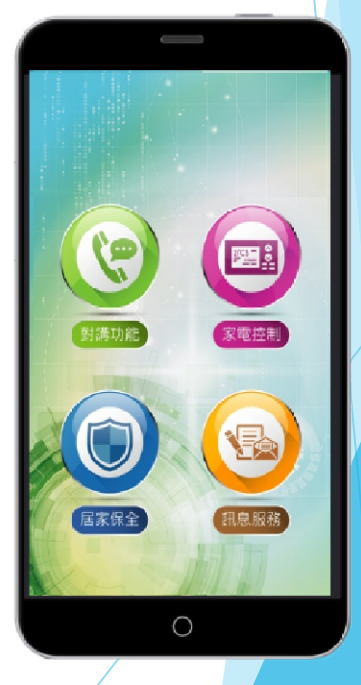

廣佑陪您共築溫暖的家

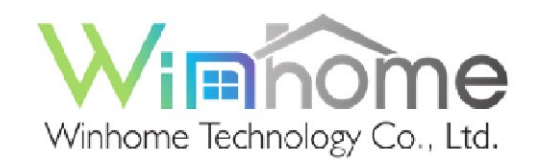

#### ▶對講功能

- ▶點選對講功能,出現登入SIP server設定
  ▶點選登入SIP server以後,出現掃描QR code的畫面
  ▶登入SIP server成功顯示"登入成功"文字,若未登入
  則顯示"未登入"文字
- 當有大門口機或管理 機呼叫時,此時APP
   使用者可以選擇接聽
   或掛斷
- 接聽:可以開始與大
   門口機或管理機影像
   對講
- ▶ 掛斷:掛斷連線,並 回主畫面
- ▶ 開鎖:可以開啟門鎖
- 擴音選項:可以選擇 擴音或是話筒對講。

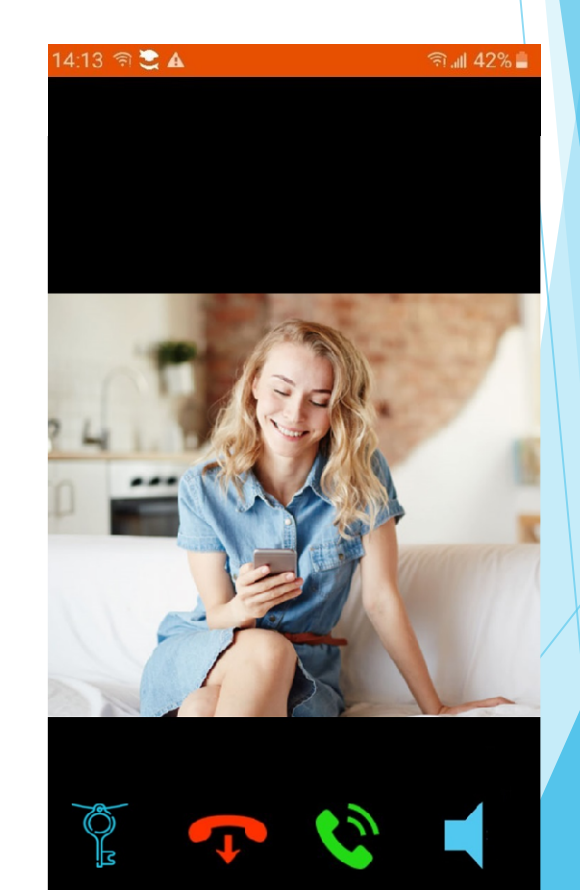

廣佑陪您共築溫暖的家

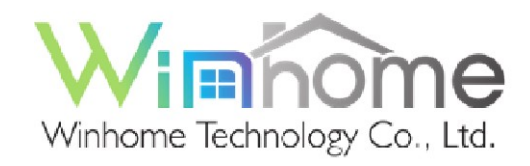

廣佑陪您共築溫暖的家

## ▶ 訊息功能及返家推播通知

- 返家刷卡或辨識指紋可以透 過網際網路推播至APP,並 在APP狀態列顯示收到的訊 息。點選該訊息後開啟APP 並直接進入訊息服務畫面顯 示記錄
- 可以查詢返家的推播記錄,
   傳送則發出訊息
- ▶ 上頁則回到主頁

| < | 訊息              | 通知       |   |  |
|---|-----------------|----------|---|--|
|   |                 |          |   |  |
| • | 2018/3/10 15:00 | 返家通知     | П |  |
|   | 2018/3/10 15:35 | 返家通知     | П |  |
|   | 2018/3/10 16:06 | 返家通知     | П |  |
|   | 2018/3/10 16:31 | 返家通知     | Ц |  |
|   |                 |          |   |  |
|   |                 |          |   |  |
|   |                 |          |   |  |
|   |                 |          |   |  |
|   |                 |          |   |  |
|   |                 |          |   |  |
|   |                 |          |   |  |
|   |                 |          |   |  |
| 1 |                 |          |   |  |
|   |                 |          |   |  |
|   |                 |          |   |  |
|   |                 |          |   |  |
|   |                 |          |   |  |
|   |                 |          |   |  |
|   |                 |          |   |  |
|   |                 | LINA, MA |   |  |
|   |                 |          |   |  |
|   | /               |          |   |  |
|   |                 |          |   |  |
|   |                 |          |   |  |
|   |                 |          |   |  |

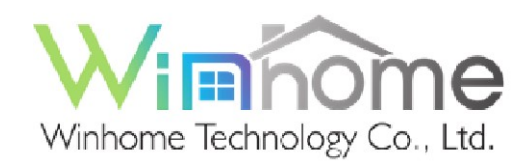

### ▶智慧家電控制功能

- 若註冊成功,進智慧遙控 會出現與對講機內相同的 控制選項
- 點選各控制設備進入各控 制項目如下列項目:燈光、 空調、窗簾、插座
- 進入燈光選項,軟體進入 會顯示設備狀況,左邊為 開啟,右邊為關閉,顯示 在設備字的右方,點選圖 示則設備執行開關

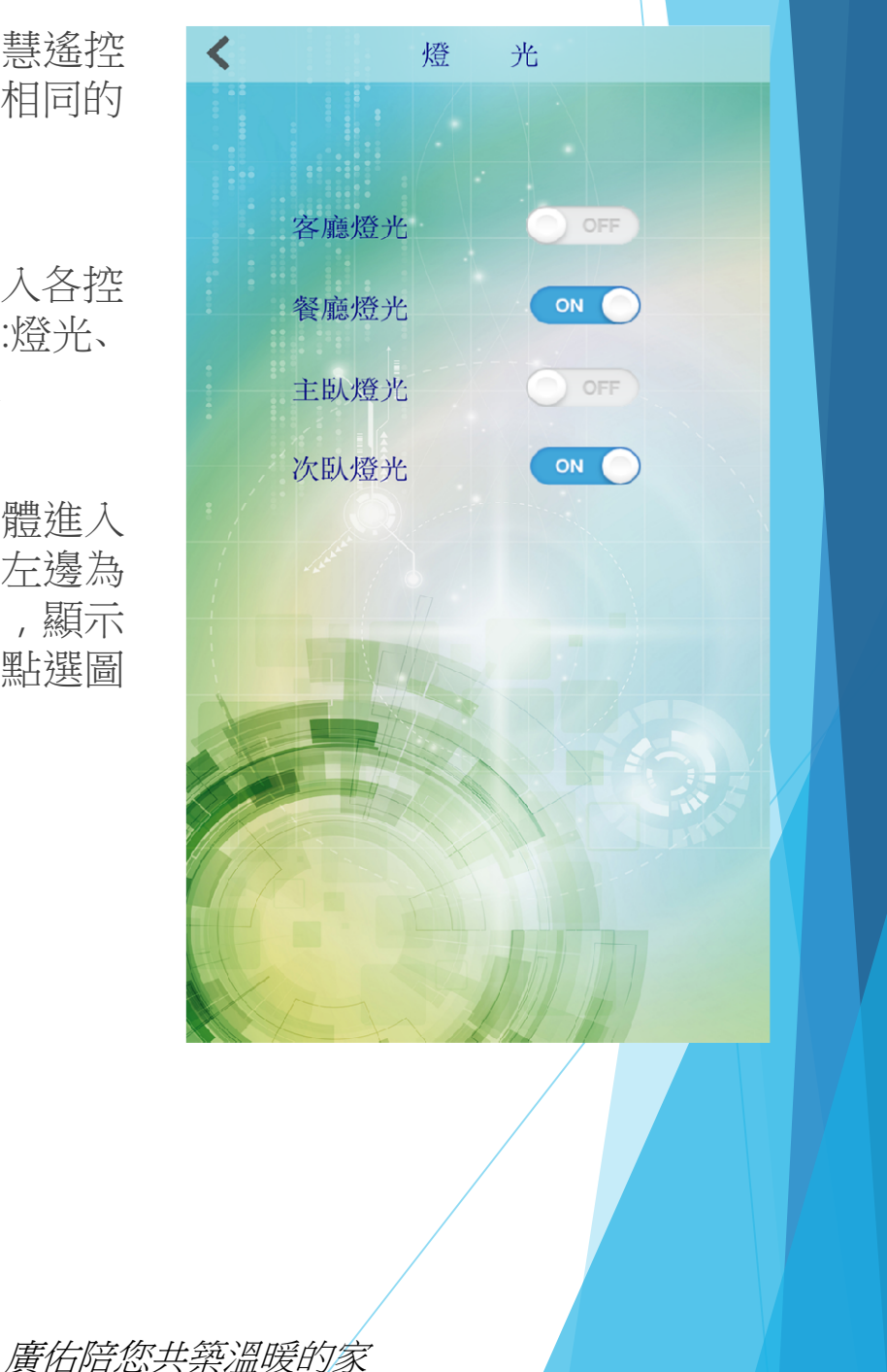

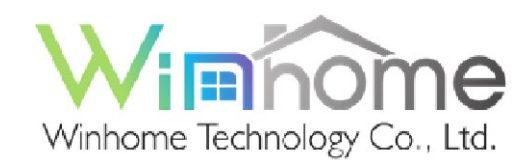

#### ▶保全功能

- 點選保全功能,或收到 任何警報,會進入保全 選項,並可以顯示APP 收到的保全記錄。記錄 最新一筆在最上面,並 顯示編號、種類、日期 及時間
- 保全設定解除,點選保 全狀態的右邊圖示,可 以設定即解除保全,狀 態則顯示在"保全狀態"
   字的下方,關顯示灰色 ,開則顯示藍色字

| <  | 警報推播            |         |   |  |  |
|----|-----------------|---------|---|--|--|
|    |                 |         |   |  |  |
|    | 2018/3/10 13:20 | 迴路1 警   | 報 |  |  |
|    | 2018/3/10 08:40 | 求救警報    |   |  |  |
|    | 2018/3/08 15:25 | 瓦斯警報    |   |  |  |
|    | 2018/3/06 09:20 | 防盗2 警   | 報 |  |  |
|    |                 |         |   |  |  |
|    |                 |         |   |  |  |
|    |                 |         |   |  |  |
|    |                 |         |   |  |  |
| 1  |                 |         |   |  |  |
| 1  |                 |         |   |  |  |
|    |                 |         |   |  |  |
|    |                 |         |   |  |  |
| 1  |                 |         |   |  |  |
|    |                 |         |   |  |  |
|    |                 |         |   |  |  |
|    |                 |         |   |  |  |
| 17 |                 |         |   |  |  |
|    | 保全狀能            | ON      |   |  |  |
|    | DK E // COS     | HAMILIE |   |  |  |
|    |                 | SHETH   |   |  |  |
|    |                 |         |   |  |  |
|    | /               |         |   |  |  |
|    |                 |         |   |  |  |

廣佑陪您共築溫暖的家